# HAL E-BANK MANUAL SEPA DIRECT DEBITS Refusals and mandates

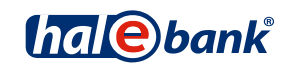

Hal E-Bank version: 21.X.X.01

# **Table of Contents**

| What is Hal E-Bank/SDD Refusals and mandates                                      | 3            |
|-----------------------------------------------------------------------------------|--------------|
| What do I need                                                                    | 4            |
| Working with the Hal E-Bank/SDD Refusals and mandates application                 | <b>5</b>     |
| Entry page                                                                        | 6            |
| SEPA DD Mandates                                                                  |              |
| SEPA DD Refusals<br>Review of refusals<br>Entry of refusal based on the SDD order | <b>9</b><br> |
| Manual entry of refusal                                                           |              |

# What is Hal E-Bank/SDD Refusals and mandates

Hal E-Bank/SDD Refusals and Mandates is a web application intended for entering, reviewing and canceling mandates and refusals related to execution of SEPA direct debits.

The application enables the following:

- For mandates:
  - Review and cancellation of given mandates,
  - Entry of new mandates for executing direct debits;
- For refusals:
  - Review of given refusals,
  - Entry of refusal based on SDD order,
  - Manual entry of refusal.

WARNING

Not all the banks which use the Hal E-Bank solution support this functionality or they support it only partially (e.g. they don't support the entry of refusals based on SDD order, etc.). Please, contact your bank to learn about options of doing business with SDD Refusals and Mandates.

# What do I need

I order to work with Hal E-Bank/SDD Refusals and mandates, you need the following:

- Contract with the bank,
- Installed electronic bank,
- Connection with the bank server,
- Qualified digital certificate,
- If you have a qualified digital certificate issued on smart card, you also need a smart card reader and installed appropriate cryptographic software.

# Working with the Hal E-Bank/SDD Refusals and mandates application

#### Starting the application

You can access the web application Hal E-Bank/SDD Refusals and Mandates from the Hal E-Bank/Personal or Hal E-Bank/Corporate electronic bank.

| File View Communica | ation Tools Help                                                                  |                                                 |                             |                    |  |
|---------------------|-----------------------------------------------------------------------------------|-------------------------------------------------|-----------------------------|--------------------|--|
| 1 🖉 🖉               | ;   881   72   72   73   75   77   77   77   77   77   77                         | 🤉   🗑   🔀   🗖                                   | estic payments              | •                  |  |
| (hal@bank           | ▼ EBB LJUBLJANA D.O.O.<br>Ljubljana tržaška 118                                   | SI56 0201 0025 8361 794<br>EBB LJUBLJANA D.O.O. |                             |                    |  |
| <u>Undi S</u> bank  |                                                                                   | MONTH                                           | ▼ 🗧 01.06.2012 🛛 💌          | 30.06.2012 💌       |  |
| e                   | 🕸 SDD                                                                             |                                                 |                             |                    |  |
| Preparation         |                                                                                   |                                                 |                             |                    |  |
| 1                   | SDD                                                                               |                                                 |                             |                    |  |
| Delivery            |                                                                                   |                                                 |                             |                    |  |
| Review              |                                                                                   |                                                 |                             |                    |  |
| 666                 |                                                                                   |                                                 |                             |                    |  |
| Archive             | 2 SDD Refusals and Manda                                                          | tes                                             |                             |                    |  |
| Bij                 | SDD Refusals and Mandates is a web                                                | solution intended for use                       | ers of electronic bank when | working with SEPA  |  |
| inro<br>63)         | direct debits. It enables an overview a<br>direct help of a bank clerk – 24 hours | per day, year-round.                            | nd mandates of direct debit | s via web without  |  |
| Payment cards       |                                                                                   |                                                 |                             |                    |  |
| ۲                   |                                                                                   |                                                 |                             |                    |  |
| Securities          |                                                                                   |                                                 |                             |                    |  |
|                     |                                                                                   |                                                 |                             |                    |  |
|                     |                                                                                   |                                                 |                             |                    |  |
| E-notices review    |                                                                                   |                                                 |                             |                    |  |
|                     |                                                                                   |                                                 |                             |                    |  |
|                     | ©2012 Halcom d.d.                                                                 |                                                 |                             |                    |  |
|                     |                                                                                   |                                                 |                             |                    |  |
| Done                | 1                                                                                 | Marked records No: 0/0                          | Sum: - /-                   | 3.04.2012 12:50 NL |  |

- 1 Click SDD.
- 2 Click SDD Refusals and Mandates. Depending on settings, the program requires the entry of PIN code followed by the entry of password. Enter the data and click Confirm. Upon successful log in, the desired page opens.

### Entry page

By clicking **SDD Refusals and Mandates** you enter the web application, where the entry page is displayed.

|                                                        | Entry page                                  | Slo   Eng 🖉 🗍 🗵       |
|--------------------------------------------------------|---------------------------------------------|-----------------------|
| halebank                                               |                                             | (1) $(2)$ $(3)$ $(4)$ |
| ▼ Mandates (6a)                                        | Account: 100@bank SI56 0201 0025 8361 794   |                       |
| <ul> <li>Review</li> <li>Entry</li> </ul>              | Select a desired action from the left menu. |                       |
| ✓ Refusals 6b                                          |                                             |                       |
| <ul> <li>Review</li> <li>Entry based on the</li> </ul> |                                             |                       |
| Manual entry                                           |                                             |                       |
| 0                                                      |                                             |                       |

- **1** Select the Slovenian or English version of the application display.
- **2** By clicking , you can replace or change the password.
- **3** By clicking , you can access help.
- **4** By clicking , you log out of the application.
- **5** Select the account.
- 6 Enter the desired folder (Mandates (6a) or Refusals (6b)).

## **SEPA DD Mandates**

In the Mandates folder, one can review and enter mandates for execution of SEPA direct debits.

#### **Review of SEPA DD mandates**

Detailed review, correction and cancellation of SEPA DD mandates are enabled in the **Review (A)** folder.

| balabank                                                    | Review of SEPA DD mandates |                                   |                                       |                   |        | Slo   Eng |                              |  |  |
|-------------------------------------------------------------|----------------------------|-----------------------------------|---------------------------------------|-------------------|--------|-----------|------------------------------|--|--|
| <ul> <li>Mandates</li> </ul>                                |                            | Account: haebank                  | SI56 0201 0025 8<br>EBB LJUBLJANA D.( | 361 794<br>0.0.   | -1     | )         |                              |  |  |
| <ul> <li>Review</li> <li>Entry</li> <li>Refusals</li> </ul> | Mandate r<br>3 Signature d | eference:<br>ate from: 20.04.2011 | te te                                 | D: 25.04.2011     |        | Search 4  |                              |  |  |
| D Review                                                    | Signature date             | Creditor's name                   |                                       | Mandate reference | Scheme | Status    |                              |  |  |
| Entry based on the<br>SDD order                             | 20.04.2011                 | RTRETERT                          |                                       | 345rt             | B2B    | Active 🜔  | Detai Corre Cancellation     |  |  |
| Manual entry                                                | 20.04.2011                 | SDFSDFSDSD                        | 5)                                    | sdfsdfsdfssasd    | B2B    | Cancelled | Details Ocrrect Cancellation |  |  |
|                                                             | 20.04.2011                 | 213123W324                        | <u> </u>                              | 21312312sdf       | B2B    | Active    | Oetails Ocrrect Cancellation |  |  |
| 0                                                           |                            |                                   |                                       |                   |        |           |                              |  |  |

- 1 Select the account.
- 2 Enter the mandate reference (number), which you would like to look up (not mandatory).
- 3 Enter the signature date or a period for mandate signature, which you would like to look up.
- 4 Click the **Search** button.
- 5 The items corresponding to the search criteria will appear on the screen.
- 6 Select the desired mandate. By clicking **Details**, the window with displayed data from the mandate shall open up.
- 7 Select the desired mandate. By clicking **Correct**, the window will open up in which you can correct the data. Confirm the correction by clicking **Confirm**.
- 8 Select the desired mandate. By clicking **Cancelation**, the window opens up where you can see the data on the mandate you would like to revoke, cancel. Confirm the selection by clicking **Confirm**.

#### Entry of SEPA DD mandates

The entry of SEPA DD mandates is enabled in the Entry (B) folder.

|                                  | Entry of SEPA DD mandates                                | Sie   Eng @000 |
|----------------------------------|----------------------------------------------------------|----------------|
| halebank                         | 1 3 Mandate for SEPA direct debit                        |                |
| • Mandates                       | Account: 1000 bank 5156 0201 0025 8361 794               |                |
| 8 Review                         | Status                                                   |                |
| • Refusals                       | Received:                                                |                |
| 8 Review<br>S Entry based on the | Debtor                                                   |                |
| SDD order<br>Manual entry        | *Bank 850 0201 0025 8361 794 *Bank 82Cr LJBASI20         |                |
|                                  | *Address: LIUBLIANA                                      |                |
|                                  | есяул тяžаšка 118                                        |                |
|                                  | "Country: SLOVENIA Debtor IDI                            | -              |
|                                  | Mandate data                                             |                |
|                                  |                                                          |                |
|                                  | *Type of transaction: Recurrent payment *Signature date: |                |
|                                  | Contract ID:                                             |                |
|                                  | Creditor                                                 |                |
|                                  | *Namer                                                   |                |
|                                  | *Address:                                                |                |
|                                  | *Creditor ID:                                            |                |
|                                  | Ultimate creditor                                        |                |
|                                  |                                                          |                |
|                                  | Ultimate creditor ID:                                    |                |
|                                  |                                                          |                |
|                                  | Ultimate debtor                                          |                |
|                                  | Name:                                                    |                |
|                                  | Ultimate debtor ID:                                      |                |
|                                  |                                                          | Obr. veril     |
|                                  | Next 4                                                   |                |
|                                  | ———————————————————————————————————————                  |                |

- 1 Select the account.
- 2 The debtor's data is automatically filled in from the user's profile.
- **3** Complete all missing data. The entry of mandatory fields in marked with a star (\*).
- 4 By clicking Next, the mandate form with entered data will be displayed again. The buttons Back

and **Confirm** Will show up. If you would like to correct data, select **Back**. If you would like to confirm data, select **Confirm**. If you have selected **Confirm**, a notification will appear

that the mandate has been successfully entered. By clicking the button Back to entry which is located in the bottom of the form, you return to the window for entering new mandate. In case of errors at entry, the program reports an error.

# **SEPA DD Refusals**

In the **Refusals** folder, one can review and enter refusals for execution of SEPA direct debits. The refusal entry is enabled based on already received order for direct debit, while you can enter the refusal by yourself manually.

#### **Review of refusals**

The review of refusals is enabled in the **Review** (C) folder.

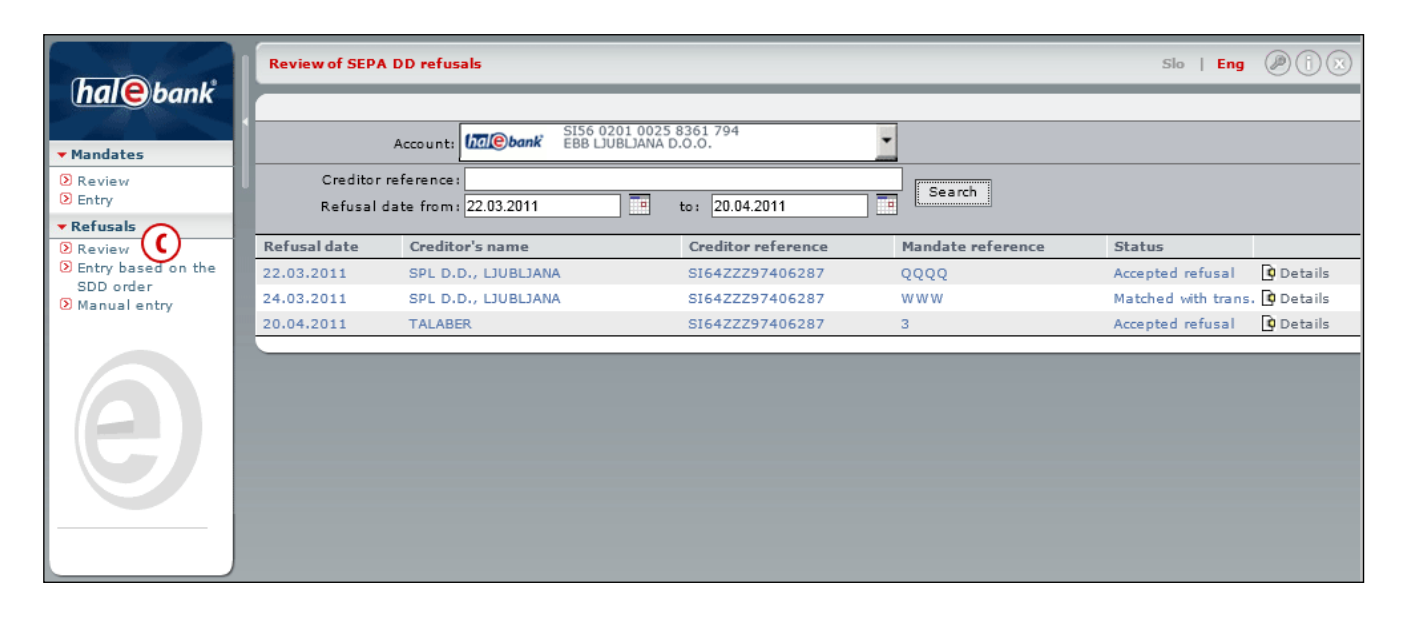

The procedure for reviewing refusals is similar to that of reviewing mandates (see above), whereby for refusal only the review of details is available. Correction and cancellation of refusals is not available.

#### Entry of refusal based on the SDD order

If your bank has already received the SDD order, which is waiting for execution of direct debit, you can submit a refusal to it prior to debiting your corporate account, but at latest **one business** day prior to payment due date<sup>1</sup>. Upon already completed direct debit for the CORE scheme, you can require reimbursement of debited funds by means of refusal.

The entry of refusal is enabled from the folder Entry based on the SDD order (D).

|                                           | Review of DD and entry of refusals                                                    | Slo   Eng 🖉 📋 🛞       |  |  |
|-------------------------------------------|---------------------------------------------------------------------------------------|-----------------------|--|--|
| nalebank                                  |                                                                                       |                       |  |  |
| ▼ Mandates                                | Account: 155 0201 0025 8361 794                                                       |                       |  |  |
| <ul> <li>Review</li> <li>Entry</li> </ul> | Creditor reference:<br>Mandate reference:<br>Search                                   |                       |  |  |
| Refusals     Review                       | Payment due date from: 30.04.2011 to: 30.04.2012                                      |                       |  |  |
| Entry based on the                        | Payment due date 🖨 Creditor's name Creditor reference Mandate reference Amount Status |                       |  |  |
| Manual entry                              | 26.04.2012 NEMEC MARINKA DE52ZZZ12345678 TESTRACUN 0,00 Rejected                      | 5 Detai 6 Refusal     |  |  |
|                                           | 26.04.2012 🔮 NEMEC MARINKA DE52ZZZ12345678 TESTRACUN 0,00 Rejected                    | Details Refusal       |  |  |
|                                           | 26.04.2012 DELO D.D. LJUBLJANA SI55ZZZ25256394 TEST2 0,00 Recieved                    | 🗘 Details 🚺 Refusal   |  |  |
|                                           | 26.04.2012 DELO D.D. LJUBLJANA SI55ZZZ25256394 TEST2 0,00 Recieved                    | 🖸 Details 🚺 Refusal   |  |  |
|                                           | 30.04.2012 DELO D.D. LJUBLJANA SI55ZZZ25256394 TEST2 0,00 Recieved                    | 🗘 Details 🔯 Refusal   |  |  |
|                                           | 30.04.2012 NEMEC MARINKA DE52ZZZ12345678 TESTRACUN 0,00 In procedure                  | : 🚺 Details 🚺 Refusal |  |  |
|                                           |                                                                                       |                       |  |  |
|                                           |                                                                                       |                       |  |  |
|                                           |                                                                                       |                       |  |  |
|                                           |                                                                                       |                       |  |  |

- 1 Select the account.
- 2 Enter search criteria (creditor's reference, mandate reference or payment due date from to).
- **3** Click the **Search** button.
- **4** The items corresponding to the search criteria will appear on the screen.
- 5 Select the SDD order. By clicking **Details**, a window displaying data from the order opens up.
- 6 Select the SDD order. By clicking **Refusal**, a window opens up where you can submit a refusal to the SDD order.

<sup>&</sup>lt;sup>1</sup> Banks can have different deadlines for submitting refusals. Please, contact your bank to learn about possible deadline for submitting refusal.

|                                                        | Review of DD and entry of refusals                        | Slo   Eng 🖉 |
|--------------------------------------------------------|-----------------------------------------------------------|-------------|
| nalebank                                               | 1 2 3 Refusal SEPA direct debit                           |             |
| <ul> <li>Mandates</li> </ul>                           | Account: SI56 0201 0025 8361 794<br>EBB LJUBLJANA D.O.O.  |             |
| Review     Entry                                       | Status:                                                   |             |
| ▼ Refusals                                             | Received:                                                 |             |
| <ul> <li>Review</li> <li>Entry based on the</li> </ul> | Debtor                                                    |             |
| SDD order                                              | IBAN: SI56 0206 0001 0682 454                             |             |
| Manual entry                                           | Name: DRUGI D.O.O.                                        |             |
|                                                        | Address: EN NA*- DEL 139                                  |             |
|                                                        | City: LLLLJJJJ                                            |             |
|                                                        | Country: GERMANY                                          |             |
|                                                        | Refusal                                                   |             |
|                                                        |                                                           |             |
|                                                        | *Mandate reference: TEST2 *Amount: .00                    |             |
|                                                        | *Creditor reference: TEST TOMC2 *Payment date: 30.04.2012 |             |
|                                                        | *Reason of refusal:                                       |             |
|                                                        | Creditor Reason not specified<br>No valid mandate         |             |
|                                                        | *IBAN: SI56 0292 2001 2208 609                            |             |
|                                                        | 8 *Name: DELO D.D. LJUBLJANA                              |             |
|                                                        | *Address: POVSETOVA ULICA 0006                            |             |
|                                                        | *City: 1000 Ljubljana                                     |             |
|                                                        | *Country: SLOVENIA *Creditor ID:                          |             |
|                                                        |                                                           | Ohn yangi   |
|                                                        |                                                           | Obr. Verst  |
|                                                        | Back Next                                                 |             |

- 7 The debtor's data is usually filled out automatically. In case it isn't filled out automatically, please complete the data.
- 8 The creditor's data is usually filled out automatically. In case a data is missing, the field will be colored in red, while the program will notify about an ERROR warning<sup>1</sup>. Complete the data.
- **9** By using scroll bar, select the reason for refusing the SDD order.

**10** By clicking **Next**, the refusal form with entered data is displayed again. The buttons **Back** and

**Confirm** are displayed. Back Confirm. If you would like to correct the data, select **Back**. If you would like to confirm data, select **Confirm**. If you have selected **Confirm**, a notification is

displayed that the refusal has been successfully entered. By clicking the button Back to entry located in the bottom of the form, you will go back to the window for entry of new refusal. In case of errors at entry, the program reports an error.

<sup>&</sup>lt;sup>1</sup> The creditor's ID is written in the format SIKKZZZDDDDDDDD, whereby SI and ZZZ represent constants, KK represents two control numbers, and DDDDDDDD represents tax number. Obtain the number from the creditor.

#### Manual entry of refusal

Based on written notification from the creditor about anticipated debiting of your business account (received invoice), you can submit a refusal at latest **one business day** prior to the payment due date<sup>1</sup>.

Manual entry of refusals is enabled from the Manual entry (E) folder.

| intry of SEPA DD refusal                                                                                                    | Slo                                                                                                    | Eng                        | 0                                                                                                    |
|----------------------------------------------------------------------------------------------------|----------------------------------------------------------------------------------------------------|----------------------------|----------------------------------------------------------------------------------------------------|
| 1 🕘 🕄 Refusal SEPA direct debit                                                                                                    |                                                                                                    |                            |                                                                                                    |
| Account: Malebank EBB LJUBLJANA D.O.O.                                                                                                    |                                                                                                    |                            |                                                                                                    |
| Status:<br>ID:<br>Descinente                                                                                                    |                                                                                                    |                            |                                                                                                    |
| Received:<br>Name: EBB LJUBLJANA D.O.O.<br>Address: LJUBLJANA D.O.O.<br>City: TRŽAŠKA 118<br>Country: SLOVENIA<br>Refusal<br>Mandate reference: *Amount: 3<br>*Payment date: 3<br>*Payment date: 3<br>************************************ |                                                                                                    |                            |                                                                                                    |
| *IBAN:<br>*Name:<br>*Address:<br>*City:                                                                                                    |                                                                                                    |                            |                                                                                                    |
| Country: SLOVENIA                                                                                                    |                                                                                                    |                            |                                                                                                    |
| (4) Next                                                                                                    | 0                                                                                                    | br. ver                    | 1                                                                                                    |
|                                                                                                    | Refusal SEPA direct debit<br>sount SIS6 0201 0025 8361 794<br>Sisteus:<br>ID:<br>Received:<br>status:<br>ID:<br>Received:<br>status:<br>ID:<br>Received:<br>status:<br>ID:<br>Received:<br>status:<br>ID:<br>Received:<br>status:<br>ID:<br>Received:<br>status:<br>ID:<br>Received:<br>status:<br>ID:<br>Received:<br>status:<br>ID:<br>Received:<br>status:<br>ID:<br>Received:<br>status:<br>ID:<br>Received:<br>status:<br>ID:<br>Received:<br>status:<br>ID:<br>Received:<br>status:<br>ID:<br>Received:<br>Status:<br>ID:<br>Received:<br>Status:<br>ID: | Image: Section of refusal: | Status:     Status:     S |

- 1 Select the account.
- **2** The debtor's data is usually filled out automatically. In case it isn't filled out automatically, please complete the data.
- **3** Fill in the refusal and creditor data. In case a data is missing, the field will be colored in red, while the program will notify an ERROR warning<sup>2</sup>. Complete the data.
- 4 By clicking Next, the refusal form with entered data is displayed again. The buttons Back and

**Confirm** Back Confirm are displayed. If you would like to correct the data, select **Back**. If you would like to confirm data, select **Confirm**. If you have selected **Confirm**, a notification is displayed

that the refusal has been successfully entered. By clicking the button Back to entry located in the bottom of the form, you will go back to the window for entry of new refusal. In case of errors at entry, the program reports an error.

<sup>&</sup>lt;sup>1</sup> Banks can have different deadlines for submitting refusals. Please, contact your bank to learn about possible deadline for submitting refusal.

<sup>&</sup>lt;sup>2</sup> The creditor's ID is written in the format SIKKZZZDDDDDDDD, whereby SI and ZZZ represent constants, KK represents two control numbers, and DDDDDDDD represents tax number. Obtain the number from the creditor.